# 青研杯网申指引

### 1. 项目负责人登录高校学生综合服务平台。

(https://ssp.scnu.edu.cn/) Ps: 建议使用 IE 浏览器。

## 2. 在智慧团建一栏点击科技项目申报——新增申请。

| 首页           | 个人信息       | 奖学助学 | 发展服务 | 智慧团建  | 毕业服务 | 日常管理        | 查询统计    | 系统管理 |
|--------------|------------|------|------|-------|------|-------------|---------|------|
|              |            | K    | 0    | 科技项目申 | 报    |             |         |      |
| $\wedge$     | 4.8498.2.8 |      |      | 宫校    | 堂仕   | :/空全        | 服金      | 玉玉台  |
| $\mathbf{V}$ |            |      | 總    |       | ·    |             | 1 MX 7. |      |
| 8            |            |      |      |       |      |             |         |      |
| 彩            | 技项目申报      |      |      |       |      | 新增申         | 请 返回药   | 張    |
|              |            |      |      |       |      | Constraints |         |      |

3. 如实填写各项信息,其中【年度】请填 2023。

【**申报集体/队伍名称】、【指导老师】按提示规范填写。** 【项目名称】与申报书一致**,不带书名号"《》"!** 

|     |           |     | 操作提示 | 请填  | 写并保存项目申请信息            |
|-----|-----------|-----|------|-----|-----------------------|
| (1) |           |     | 年度   | 202 | 23                    |
|     | 申报集体/队伍名称 | R   |      |     | 个人申报填姓名,集体申报填集体名称     |
|     | 手机号码      | 3   |      |     |                       |
|     | 电子邮箱      | È   |      |     |                       |
| (2) |           |     |      |     |                       |
|     | 成员最高学历    | 本科生 |      | *   | (含负责人)                |
|     | 指导老师      |     |      |     | 格式:导师A姓名,职称;导师B姓名,职称。 |
|     | 项目名称      |     |      | 7   |                       |
| (3) |           |     |      |     |                       |

#### 4. 先保存基本申请信息再添加团队成员!

团队成员人数 0 查看/添加成员

操作提示 请先保存申请信息, 在下方点'提交保存'后才可以添加团队成员!

5.项目类型选择【**青研杯】**、学科类别按申报书内容如实填写。

|                           | 项     | 目名称                                                              |                   |   |
|---------------------------|-------|------------------------------------------------------------------|-------------------|---|
|                           | 项目类型  |                                                                  | 青研杯               | - |
| 课题/主题类别<br>学科类别<br>学院资助金额 |       | 大学生创新创业项目<br>寒假社会实践专项调研<br>科研立项(金种子)<br>科研立项(攀登计划)<br>科研立项(一般课题) |                   |   |
|                           |       | 无资助                                                              | 青研杯               |   |
|                           | 基本信息  | 申报表                                                              | 挑战杯<br>挑战杯创青春创业竞赛 |   |
|                           | 格式: - | A.哲学类<br>B.经济类                                                   |                   | Ļ |
| 第一导师电话                    |       | C.社会类<br>D.法律类                                                   |                   |   |
|                           | 仅填写   | E.教育委<br>F.管理类                                                   | 2                 |   |
| 项目名称<br>项目类型<br>课题/主题类别   |       | H.文明文化<br>I.美丽中国                                                 | 5                 |   |
|                           |       | J.民生福祉<br>K.中国之治                                                 | 1<br>1            |   |
|                           |       | L.战疫行动<br>M.红色实践                                                 | )<br>均            |   |
|                           | 学科类别  |                                                                  |                   | - |

6.【学院资助金额】如实填写,【作品报告】及【基本信息申报表】
不用上传,申报书上传 PDF 版并注意文档大小。

Ps: 除成员顺序外,所有信息必须与申报书保持一致!

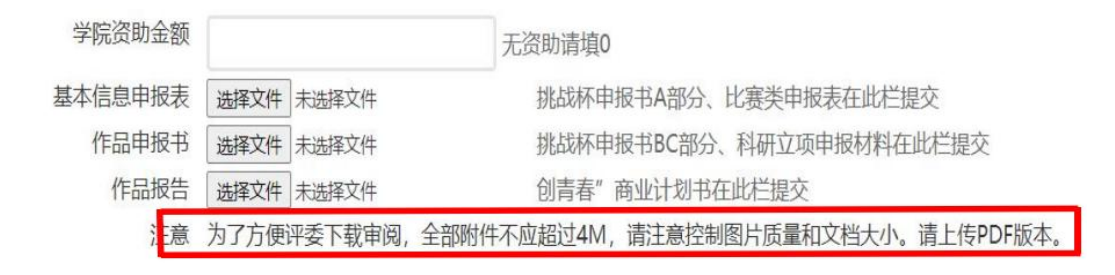

**7**.保存基本信息后,回到申请信息页面添加成员,**搜索学号**,系统自动添加。

Ps: 系统自动为成员排序, 最终顺序以申报书及学院提交的一览表为 准。

|    | <b>团队成员人数</b> 0 查看/添加成员 |    |      |    |    |      |      |  |  |
|----|-------------------------|----|------|----|----|------|------|--|--|
|    | 成员学号                    |    | 添加成员 | 1  |    |      |      |  |  |
|    | 操作                      | 编号 | 学号   | 姓名 | 性别 | 年级   | 层次   |  |  |
| 8. | 8.添加成员后,点击【返回列表】。       |    |      |    |    |      |      |  |  |
| -  | 科技项目                    | 申报 |      |    |    | 新增申请 | 返回列表 |  |  |

9.列表中出现项目即代表提交成功! (以下信息仅为示例,具体信息

## 依具体情况而定)申请人可按需要编辑信息!

| 操作   | 编号   | 年度   | 项目类别 | 项目名称 | 课题类别   | 学科类别 |
|------|------|------|------|------|--------|------|
| 编辑删除 | 8346 | 2023 | 青研杯  | SS   | 青研杯自命题 | xk2A |